# **MANAGING HOMEROOM SUPERVISORS**

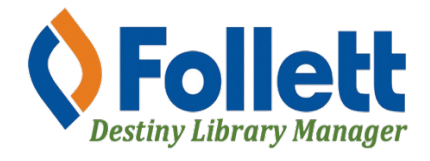

Destiny Library Manager allows users with full access to update/manage the Homeroom Supervisors. This will assure that reports such as the Email to Homerooms, will include all current homeroom teachers.

#### In this tutorial you will learn how to:

• Manage/update Homeroom Supervisors

#### **Requirements:**

- PC or MAC
- A web browser such as:
  - 🔹 Google Chrome 🏼 📀
    - Mozilla Firefox
    - Safari
- Full access to Destiny Library Manager
- An Internet connection
- An LAUSD Single-Sign-On (SSO)

#### **STEP ONE: LOG IN TO DESTINY**

- 1. Open a web browser
- 2. In the address bar, type the following URL: <u>http://lausd.follettdestiny.com</u>
- 3. There are two ways to find your school:
  - a. In the **Search for Site Name** field, type in the name or location code of your school. Press the **Enter** key on the keyboard or click on the **Go** button, OR
  - b. Click on the blue bar associated with your school group (e.g. Middle School) then find and click on your school's link. You will be taken to your site's home page. Click on **Log In**, located on the top right side of the window.

|                                            |                                | <u> </u>                |
|--------------------------------------------|--------------------------------|-------------------------|
|                                            | lausd.follettdestiny.com     C | ₫ <b>∂</b> +            |
| Welcome to Los Angel                       | les Unified School District    | District Users 🕣 Log In |
| Search for Site Name                       | - (3a)                         |                         |
| Early Education Centers +                  |                                |                         |
| Primary Centers +                          |                                |                         |
| Elementary Schools +                       |                                |                         |
| Middle Schools +                           |                                |                         |
| High Schools +                             |                                |                         |
| District Warehouses +                      | <b>←</b> (3b)                  |                         |
| Span Schools +                             |                                |                         |
| Special Schools +                          |                                |                         |
| District Facilities +                      |                                |                         |
| Occupational/Physical Therapy +<br>Program |                                |                         |
| Music Warehouses +                         |                                |                         |
| Independent Charters +                     | ]                              |                         |

Select the LAUSD Faculty/Staff SSO to login. Enter your full LAUSD email (e.g. jane.doe@lausd.net) and password to log in.

Individuals granted access to Destiny for a specific site(s) or District level access and assigned a specific User Name and Password, use the Destiny account log in on the right.

| ۲ | 37th Street EEC (9593)<br>Catalog           |              | 윈 Log In                                                      |
|---|---------------------------------------------|--------------|---------------------------------------------------------------|
|   | Login                                       |              |                                                               |
|   | LAUSD Faculty/Staff SSO                     | OR           | Log in using your Destiny account User Name: Password: Log In |
|   | ©2002-2019 Folett School Solutions, Inc. 17 | _0_0_AU2-RC1 | 1 2/3/2020 11:54 AM PST                                       |

#### STEP TWO: MANAGING/UPDATING HOMEROOM SUPERVISORS

- 1. Click on the **Admin** tab.
- 2. Click on the Manage Homerooms option.
- 3. You will see the Current Homerooms list. By default, the teacher's name will denote the name of the homeroom.
- 4. The identified Supervisor needs to be the same as the Homeroom name.
- 5. There shouldn't be any "Email 1" noted for anyone.
- 6. The "Email 2" will be populated automatically once the Homeroom Supervisor is selected.

### **Deleting a Homeroom Supervisor**

7. To remove a Homeroom (teacher) that is no longer at the school or not a homeroom teacher, click on the icon of the trash can to the far right of the name. You will be asked, **Are you sure you want to delete "teacher's name"?** Click on **Yes**.

#### Assigning a Homeroom Supervisor

8. To assign a Homeroom Supervisor to a Homeroom (teacher) click on the icon of the pencil to the far right of the name.

|                           | Gage Middle School (8151) | Libr                   | ary View 🗸 🔍 | Oscar 쥔 Log Out ⑦ Help | 닻 Shop 🖓 Community |
|---------------------------|---------------------------|------------------------|--------------|------------------------|--------------------|
| List All Sites            | Home Dashboard Catal      | og Circulation Reports | Admin 🖓      |                        |                    |
|                           | Manage Homerooms          |                        |              |                        |                    |
| Manage Patrons            |                           |                        |              |                        |                    |
| Update Patrons            |                           |                        | (1           | .)                     | How do I (?)       |
| Import Patrons            |                           |                        |              | s                      | ave                |
| Export Patrons            |                           |                        |              |                        |                    |
| Manage<br>Homerooms       | Supervisor Une            | defined Select         |              |                        |                    |
| Upload Patron<br>Pictures | Current Homerooms         | 3) (5)                 | 6            |                        | (7)                |
| Library Policies          | Homeroom                  | Supervisor             | Email 1      | Email 2                |                    |
| Access Levels             | ACEVEDO, PATRICIA         | ACEVEDO, PATRICIA      | Undefined    | pxa03532@lausd.net     | 2 🛍                |
| Calendar / Hours          | ADAME, ARLENE             | ADAME, ARLENE          | Undefined    | axa9944@lausd.net      | 2 🛍                |
| Site Configuration        | AJANEL, ZHANNDORR         | AJANEL, ZHANNDORR      | Undefined    | zxa3427@lausd.net      | 2 🛍                |
| laventer (                | ANDREWS, DAPHNE           | Undefined              | Undefined    | Undefined              | 2 🛍                |
| Inventory                 | ARELLANO, LOURDES         | ARELLANO, LOURDES      | Undefined    | lxa0167@lausd.net      | 2 🛍                |
| Job Manager               | BOCHE, KARLA              | BOCHE, KARLA           | Undefined    | karla.boche@lausd.net  | 🔺 🛍                |
|                           | BONILLA, DEBRA            | BONILLA, DEBRA         | Undefined    | djb5116@lausd.net      | 2 🛍                |
|                           | BORDEN, JAMES             | BORDEN, JAMES          | Undefined    | jab8127@lausd.net      | 🔺 🛍                |
|                           | CABALLERO-CHAVEZ, ZAIDE   | Undefined              | Undefined    | Undefined              | 🔺 🛍                |
|                           | CAMARENA-REYES, ERICA     | Undefined              | Undefined    | Undefined              | 🖍 🛍                |

- 9. Copy the name of the Homeroom (teacher) shown in the Edit Homeroom field.
- 10. Click on the **Select** button.

| List All Sites            | Home Dashboard    | Catalog Circulation | n Reports / | Admin 🖓   |                   |          |   |
|---------------------------|-------------------|---------------------|-------------|-----------|-------------------|----------|---|
|                           | Manage Homerooms  |                     |             |           |                   |          |   |
| Manage Patrons            | (9)               |                     |             |           |                   |          | _ |
| Update Patrons            |                   |                     |             |           |                   | How do I | ? |
| Import Patrons            | Edit Homeroom     | ACEVEDO, PATRICIA   |             |           | Save              | Close    |   |
| Export Patrons            |                   |                     | $\sim$      |           |                   |          |   |
| Manage<br>Homerooms       | Superviso         | Vindefined Select   |             | )         |                   |          |   |
| Upload Patron<br>Pictures | Current Homeroon  | 1 <b>S</b>          |             |           |                   |          |   |
| Library Policies          | Homeroom          | Supervisor          |             | Email 1   | Email 2           |          |   |
| Access Levels             | ACEVEDO, PATRICIA | Undefined           |             | Undefined | Undefined         | 2        | Û |
| Calendar / Hours          | ADAME, ARLENE     | ADAME, A            | RLENE       | Undefined | axa9944@lausd.net | <u> </u> | Û |

- 11. Paste the Homeroom (teacher) name into the Find Patron Field.
- 12. Use the drop-down menu and select Patron Names.
- 13. Click on Search

| Home      | Dashboard          | Catalog               | Circulation    | Reports | Admin | F 💶    |
|-----------|--------------------|-----------------------|----------------|---------|-------|--------|
| Manage Ho | merooms > Find Pat | ron 11                | 12             | 13      |       |        |
| Find P    | atron ACEVEDC      | p PATRICIA<br>patrons | in Patron Name | es 🗸 Se | arch  | Cancel |

## 14. The name will be displayed, now click on **Select**.

| Find Patron                                                                | in Patron Names 🗸 | Search Cancel |             |
|----------------------------------------------------------------------------|-------------------|---------------|-------------|
| Only my patrons<br>Searched Patron Names for "ACEVE<br>Patrons: 1 - 1 of 1 | DO, PATRICIA"     |               | 14          |
| Last <b>V</b> , First Middle                                               | Barcode           |               |             |
| ACEVEDO, PATRICIA                                                          | 00780353          |               | View Select |
| Patrons: 1 - 1 of 1                                                        |                   |               |             |

15. Finally, click on **Save**. That teacher will be assigned as the Homeroom Supervisor.

| Edit Homeroom | ACEVEDO, PATRICIA             | Save        | Close |
|---------------|-------------------------------|-------------|-------|
| Supervisor    | ACEVEDO, PATRICIA Select Clea | <b>r</b> 16 |       |

12/2021 - Integrated Library & Textbook Support Services (ILTSS)